# スイッチでのInternet Group Management Protocol(IGMP)またはMulticast Listener Discovery(MLD)スヌーピングの設定

目的

マルチキャストは、ネットワーク内の1つのホストから選択されたホストにデータパケット を送信するために使用されるネットワーク層技術です。下位層では、1台のホストだけがマ ルチキャストトラフィックを受信する必要がある場合でも、スイッチはすべてのポートでマ ルチキャストトラフィックをブロードキャストします。Internet Group Management Protocol(IGMP)スヌーピングは、インターネットプロトコルバージョン4(IPv4)マルチキャ ストトラフィックを目的のホストに転送するために使用されます。一方、マルチキャストリ スナー検出(MLD)スヌーピングは、インターネットプロトコルバージョン6(IPv6)マルチキャ ストトラフィックを目的のホストに転送するために使用されます。

IGMPが有効になると、IPv4ルータとインターフェイスに接続されたマルチキャストホストの間で交換されるIGMPメッセージが検出されます。次に、IPv4マルチキャストトラフィックを制限するテーブルを維持し、それらを受信する必要がある部分に動的に転送します。

次の設定は、IGMPを設定するための前提条件です。

1. 仮想ローカルエリアネットワーク(VLAN)を設定します。

2. ブリッジマルチキャストフィルタリングを有効にします。

MLDが有効な場合、IPv6ルータとインターフェイスに接続されたマルチキャストホストの 間で交換されるMLDメッセージを検出します。次に、IPv6マルチキャストトラフィックを 制限するテーブルを維持し、それらを受信する必要があるポートにダイナミックに転送しま す。

# 該当するデバイス

- Sx250シリーズ
- •Sx350シリーズ
- SG350Xシリーズ
- Sx550Xシリーズ

### [Software Version]

• 2.2.0.66

## IGMPスヌーピングの設定

ステップ1:Webベースのユーティリティにログインし、[**Multicast**] > [IPv4 Multicast Configuration] > [IGMP Snooping]を選択します。

| Getting Started                                                                                                    |
|----------------------------------------------------------------------------------------------------|
| Dashboard                                                                                                    |
| Configuration Wizards                                                                                                    |
| Search                                                                                                    |
| <ul> <li>Status and Statistics</li> </ul>                                                                                         |
| <ul> <li>Administration</li> </ul>                                                                                                |
| Port Management                                                                                                    |
| Smartport                                                                                                    |
| VLAN Management                                                                                                    |
| Spanning Tree                                                                                                    |
| MAC Address Tables                                                                                                    |
| <ul> <li>Multicast</li> </ul>                                                                                                    |
| Properties                                                                                                    |
| MAC Group Address                                                                                                    |
| IP Multicast Group Address                                                                                                    |
| <ul> <li>IPv4 Multicast Configuration</li> </ul>                                                                                  |
| IGMP Snooping                                                                                                    |
| IGMP Interface Settings                                                                                                    |
| IGMP VLAN Settings                                                                                                    |
| IGMP Proxy                                                                                                    |
| <ul> <li>IPv6 Multicast Configuration</li> </ul>                                                                                  |
| MLD Snooping                                                                                                    |
| MLD Interface Settings                                                                                                    |
| MLD VLAN Settings                                                                                                    |
| MLD Proxy                                                                                                    |
| IGMP/MLD Snooping IP Multicast Group                                                                                              |
| Multicast Router Port                                                                                                    |
| Forward All                                                                                                    |
| · ·····                                                                                                    |
| Unregistered Multicast                                                                                                    |
| Unregistered Multicast IP Configuration                                                                                           |
| Unregistered Multicast <ul> <li>IP Configuration</li> <li>Security</li> </ul>                                                     |
| Unregistered Multicast <ul> <li>IP Configuration</li> <li>Security</li> <li>Access Control</li> </ul>                             |
| Unregistered Multicast <ul> <li>IP Configuration</li> <li>Security</li> <li>Access Control</li> <li>Quality of Service</li> </ul> |

ステップ2:IGMPスヌーピングステータスの[Enable]チェックボックスをオンにします。この 機能をグローバルに有効にすると、デバイスのネットワークトラフィックを監視するデバイ スは、マルチキャストトラフィックの受信を要求したホストを判別できます。

| IGMP Snooping<br>IGMP Snooping is only operational when Bridge Multicast Filtering is enabled. Bridge Multicast Filtering is currently enabled |
|----------------------------------------------------------------------------------------------------|
| IGMP Snooping Status Enable IGMP Querier Status: Enable                                                                                        |
| Apply Cancel IGMP Snooping IP Multicast Group                                                                                                  |

ステップ3:(オプション)IGMPクエリアを有効にするには、IGMPクエリアのステータスの [Enable]チェックボックスをオンにします。

| IGMP Snooping<br>IGMP Snooping is only operational when Bridge Multicast Filtering is enabled. Bridge Multicast Filtering is currently enabled. |
|----------------------------------------------------------------------------------------------------|
| IGMP Snooping Status:  Enable IGMP Querier Status:  Enable                                                                                      |
| Apply Cancel IGMP Snooping IP Multicast Group                                                                                                   |

#### ステップ4:[Apply]をクリ**ックします**。

| MLD Snooping                                                                                                    |
|----------------------------------------------------------------------------------------------------|
| MLD Snooping is only operational when Bridge Multicast Filtering is enabled. Bridge Multicast Filtering is currently enabled. |
|                                                                                                    |
| MLD Snooping Status: 🕑 Enable                                                                                                 |
| MLD Querier Status: 🕑 Enable                                                                                                  |
|                                                                                                    |
| Apply Cancel MLD Snooping IP Multicast Group                                                                                  |

ステップ5:[IGMP Snooping Table]で、IGMPスヌーピングテーブルのVLAN IDに対応するオ プションボタンをクリックします。

|   | IGMP Snooping Table |           |         |                |             |               |           |               |                |             |              |              |            |
|---|---------------------|-----------|---------|----------------|-------------|---------------|-----------|---------------|----------------|-------------|--------------|--------------|------------|
|   |                     | Entry No. | VLAN ID | IGMP Snooping  | Status      | MRouter Ports | Immediate | LastMember    | IGMP Querier S | tatus       | IGMP Querier | IGMP Querier | Querier    |
| 4 | -                   |           |         | Administrative | Operational | Auto Learn    | Leave     | Query Counter | Administrative | Operational | Election     | Version      | IP Address |
| ( | •                   | 1         |         |                |             |               |           |               |                |             |              |              |            |
| S | -                   | 2         | 4       | Disabled       | Disabled    | Enabled       | Disabled  | 2             | Disabled       | Disabled    | Enabled      | V2           |            |
| 1 |                     | Copy Set  | ings    | Edt.           | )           |               |           |               |                |             |              |              |            |

### ステップ6:[Edit]をクリ**ックします**。

| IGMP Snooping Table |           |                                      |                |               |            |             |                     |                |              |              |         |            |
|---------------------|-----------|--------------------------------------|----------------|---------------|------------|-------------|---------------------|----------------|--------------|--------------|---------|------------|
|                     | Entry No. | try No. VLAN ID IGMP Snooping Status |                | MRouter Ports | Immediate  | Last Member | IGMP Querier Status |                | IGMP Querier | IGMP Querier | Querier |            |
|                     |           |                                      | Administrative | Operational   | Auto Learn | Leave       | Query Counter       | Administrative | Operational  | Election     | Version | IP Address |
| 0                   |           |                                      | Disabled       | Disabled      | Enabled    | Disabled    |                     | Disabled       | Disabled     | Enabled      |         |            |
| 0                   | 2         | 4                                    | Disabled       | Disabled      | Enabled    | Disabled    | 2                   | Disabled       | Disabled     | Enabled      | v2      |            |
|                     | Copy Set  | ings                                 | Edt.           |               |            |             |                     |                |              |              |         |            |

ステップ7:[VLAN ID]ドロップダウンリストから目的のVLANを選択します。

| VLAN ID:<br>IGMP Snooping Status:<br>MRouter Ports Auto Learn:<br>Immediate Leave:<br>Last Member Query Counter: | <ul> <li>Enable</li> <li>Enable</li> <li>Enable</li> <li>Use Query Robustness (2)</li> <li>User Defined (Range: 1 - 7)</li> </ul> |
|----------------------------------------------------------------------------------------------------|----------------------------------------------------------------------------------------------------|
| IGMP Querier Status:<br>IGMP Querier Election:<br>IGMP Querier Version:<br>Querier Source IP Address:            | <ul> <li>Enable</li> <li>Enable</li> <li>v2<br/>v3</li> <li>Auto</li> <li>User Defined 192.168.1.104 v</li> </ul>                 |
| Apply Close                                                                                                    |                                                                                                    |

ステップ8:[IGMP Snooping Status]の[Enable]チェックボックスをオンにして、選択した VLANの下のどのホストがマルチキャストトラフィックの送信を要求したかを確認します。 IGMPスヌーピングのステータスは、[Operational IGMP Snooping Status]フィールドに表示 されます。

| VLAN ID:<br>IGMP Snooping Status:<br>MRouter Ports Auto Learn: | 1 ▼<br>enable<br>enable                                            |
|----------------------------------------------------------------|--------------------------------------------------------------------|
| Immediate Leave:                                               | Enable                                                             |
| Last Member Query Counter:                                     | Use Query Robustness (2)     User Defined (Range: 1 - 7)           |
| IGMP Querier Status:                                           | Enable                                                             |
| IGMP Querier Election:                                         | Enable                                                             |
| IGMP Querier Version:                                          | <ul> <li>v2</li> <li>v3</li> </ul>                                 |
| Querier Source IP Address:                                     | <ul> <li>● Auto</li> <li>● User Defined 192.168.1.104 ▼</li> </ul> |
| Apply Close                                                    |                                                                    |

ステップ9:(オプション)マルチキャストルータが接続ポートを自動的に学習できるように するには、[MRouter Ports Auto Learn]の[Enable]チェックボックスをオンにします。

| VLAN ID:                   | 1 •                                                                |
|----------------------------|--------------------------------------------------------------------|
| IGMP Snooping Status:      | Enable                                                             |
| MRouter Ports Auto Learn:  | Enable                                                             |
| Immediate Leave:           | Enable                                                             |
| Last Member Query Counter: | Use Query Robustness (2)     User Defined (Range: 1 - 7)           |
| IGMP Querier Status:       | Enable                                                             |
| IGMP Querier Election:     | Enable                                                             |
| IGMP Querier Version:      | <ul> <li>v2</li> <li>v3</li> </ul>                                 |
| Querier Source IP Address: | <ul> <li>● Auto</li> <li>● User Defined 192.168.1.104 ▼</li> </ul> |
| Apply Close                |                                                                    |

ステップ10:(オプション)スイッチがメンバーポートに属していないMLDトラフィックを ブロックするのに要する時間を短縮するには、[Immediate Leave]の[Enable]チェックボック スをオンにします。

| VLAN ID:<br>IGMP Snooping Status:<br>MRouter Ports Auto Learn:<br>Immediate Leave:<br>Last Member Query Counter: | 1 ▼         ✓ Enable         ✓ Enable         ● Use Query Robustness (2)         ● User Defined    (Range: 1 - 7) |
|----------------------------------------------------------------------------------------------------|----------------------------------------------------------------------------------------------------|
| IGMP Querier Status:<br>IGMP Querier Election:<br>IGMP Querier Version:<br>Querier Source IP Address:            | <ul> <li>Enable</li> <li>Fnable</li> <li>v2<br/>v3</li> <li>Auto</li> <li>User Defined 192 168 1 104 x</li> </ul> |
| Apply Close                                                                                                    |                                                                                                    |

ステップ11:[Last Member Query]カウンタを設定します。これは、スイッチがグループ固有 のメッセージからの応答を受信するのを待機する間隔です。時間の範囲は100 ~ 25500ミリ 秒です。デフォルトは1000ミリ秒です。

[Use Query Robustness (2)]:このデバイスがクエリアに選出された場合、IGMPロバストネ ス変数をデフォルト値に設定します。デフォルト値は 2 です。

[User Defined]:[User Defined]オプションボタンを選択し、デバイスがクエリアに選択されて

いる場合、デバイスがグループのメンバがこれ以上存在しないと想定する前に送信された IGMP Group-Specific Queriesの数を入力します。1 ~ 7の任意の値を入力できます。

ステップ12:(オプション)このデバイスをクエリアとして動作させるには、[IGMP Querier Status]チェックボックスをオンにします。クエリアは、特定のマルチキャストグループの メンバーであるネットワークデバイスを検出するために、クエリーメッセージを送信します。

| VLAN ID:                   | 1 •                                                                |
|----------------------------|--------------------------------------------------------------------|
| IGMP Snooping Status:      | Enable                                                             |
| MRouter Ports Auto Learn:  | Enable                                                             |
| Immediate Leave:           | Enable                                                             |
| Last Member Query Counter: | Use Query Robustness (2)     User Defined (Range: 1 - 7)           |
| IGMP Querier Status:       | Enable                                                             |
| IGMP Querier Election:     | Enable                                                             |
| IGMP Querier Version:      | ● v2<br>● v3                                                       |
| Querier Source IP Address: | <ul> <li>● Auto</li> <li>○ User Defined 192.168.1.104 ▼</li> </ul> |
| Apply Close                |                                                                    |

ステップ13:(オプション)このデバイスをクエリアとして選択するには、[IGMP Querier Election]チェックボックスをオンにします。ネットワーク内に存在できるIGMPクエリアは 1つだけです。

| VLAN ID:                   | 1 •                                                                |
|----------------------------|--------------------------------------------------------------------|
| IGMP Snooping Status:      | Enable                                                             |
| MRouter Ports Auto Learn:  | Enable                                                             |
| Immediate Leave:           | Enable                                                             |
| Last Member Query Counter: | Use Query Robustness (2)     User Defined (Range: 1 - 7)           |
| IGMP Querier Status:       | Enable                                                             |
| IGMP Querier Election:     | Enable                                                             |
| IGMP Querier Version:      | ● v2<br>● v3                                                       |
| Querier Source IP Address: | <ul> <li>● Auto</li> <li>● User Defined 192.168.1.104 ▼</li> </ul> |
| Apply Close                |                                                                    |

ステップ14:(オプション)デバイスが選出されたクエリアになる場合に使用するIGMPクエ リアバージョンを選択します。VLAN内にソース固有のIPマルチキャスト転送を実行するス イッチまたはマルチキャストルータがある場合は、v3をクリックします。

注:この例では、バージョン2が選択されています。メンバーシップクエリをgeneralと group-specificの両方にすることができます。一般的なメンバシップクエリは、ステーショ ンがサブスクライブしているすべてのマルチキャストグループを判別するために使用されま す。グループ固有のメンバシップクエリは、特定のグループのサブスクライバがあるかどう かを判断するために使用されます。

| VLAN ID:                   | 1 •                                                                |
|----------------------------|--------------------------------------------------------------------|
| IGMP Snooping Status:      | Enable                                                             |
| MRouter Ports Auto Learn:  | Enable                                                             |
| Immediate Leave:           | Enable                                                             |
| Last Member Query Counter: | Use Query Robustness (2)     User Defined (Range: 1 - 7)           |
| IGMP Querier Status:       | Enable                                                             |
| IGMP Querier Election:     | Enable                                                             |
| IGMP Querier Version:      | ● v2<br>● v3                                                       |
| Querier Source IP Address: | <ul> <li>● Auto</li> <li>● User Defined 192.168.1.104 ▼</li> </ul> |
| Apply Close                |                                                                    |

ステップ15:IGMPクエリアの送信元IPアドレスを設定します。選出されたクエリアのIPアドレスが表示されます。

Auto:クエリアの送信元IPアドレスを自動的に決定します。

ユーザ定義:クエリアのIPアドレスを選択できます。

注:この例では、[Auto]が選択されています。

| VLAN ID:                   | 1 •                                                            |
|----------------------------|----------------------------------------------------------------|
| IGMP Snooping Status:      | Enable                                                         |
| MRouter Ports Auto Learn:  | Enable                                                         |
| Immediate Leave:           | Enable                                                         |
| Last Member Query Counter: | Use Query Robustness (2)     User Defined (Range: 1 - 7)       |
| IGMP Querier Status:       | Enable                                                         |
| IGMP Querier Election:     | Enable                                                         |
| IGMP Querier Version:      | <ul> <li>v2</li> <li>v3</li> </ul>                             |
| Querier Source IP Address: | <ul> <li>Auto</li> <li>User Defined 192.168.1.104 ▼</li> </ul> |
| Apply Close                |                                                                |

ステップ16:[Apply]をクリ**ックします**。

| - |                            |          |                                    |              |                |
|---|----------------------------|----------|------------------------------------|--------------|----------------|
|   | VLAN ID:                   | 1        | ¥                                  |              |                |
|   | IGMP Snooping Status:      | 1        | Enable                             |              |                |
|   | MRouter Ports Auto Learn:  | -        | Enable                             |              |                |
|   | Immediate Leave:           |          | Enable                             |              |                |
|   | Last Member Query Counter: | •        | Use Query Robustne<br>User Defined | ess (2)      | (Range: 1 - 7) |
|   | IGMP Querier Status:       | <b>√</b> | Enable                             |              |                |
|   | IGMP Querier Election:     |          | Enable                             |              |                |
|   | IGMP Querier Version:      | •        | v2<br>v3                           |              |                |
|   | Querier Source IP Address: | •        | Auto<br>User Defined 192           | .168.1.104 🔻 |                |
|   | Apply Close                |          |                                    |              |                |
|   |                            |          |                                    |              |                |

これで、IGMPスヌーピングが設定されました。

# MLDスヌーピングの設定

ステップ1:Webベースのユーティリティにログインし、右上の[Display Mode]ドロップダウ ン**リスト**で[Advanced]を選択します。

| cisco | Language: | English 🔻 | Display Mode: | Basic 🔹  | Logout | About | Help |
|-------|-----------|-----------|---------------|----------|--------|-------|------|
|       |           |           |               | Basic    |        |       | 0    |
|       |           |           |               | Advanced |        |       |      |

ステップ2:[Multicast] > [IPv6 Multicast Configuration] > [MLD Snooping] を選択します。

| Getting Started                                                                                                    |  |  |  |  |  |  |  |
|----------------------------------------------------------------------------------------------------|--|--|--|--|--|--|--|
| Dashboard                                                                                                    |  |  |  |  |  |  |  |
| Configuration Wizards                                                                                                    |  |  |  |  |  |  |  |
| Search                                                                                                    |  |  |  |  |  |  |  |
| <ul> <li>Status and Statistics</li> </ul>                                                                                                    |  |  |  |  |  |  |  |
| <ul> <li>Administration</li> </ul>                                                                                                    |  |  |  |  |  |  |  |
| Port Management                                                                                                    |  |  |  |  |  |  |  |
| Smartport                                                                                                    |  |  |  |  |  |  |  |
| <ul> <li>VLAN Management</li> </ul>                                                                                                    |  |  |  |  |  |  |  |
| Spanning Tree                                                                                                    |  |  |  |  |  |  |  |
| MAC Address Tables                                                                                                    |  |  |  |  |  |  |  |
| <ul> <li>Multicast</li> </ul>                                                                                                    |  |  |  |  |  |  |  |
| Properties                                                                                                    |  |  |  |  |  |  |  |
| MAC Group Address                                                                                                    |  |  |  |  |  |  |  |
| IP Multicast Group Address                                                                                                    |  |  |  |  |  |  |  |
|                                                                                                    |  |  |  |  |  |  |  |
| IPv4 Multicast Confiduration                                                                                                    |  |  |  |  |  |  |  |
| <ul> <li>IPv4 Multicast Configuration</li> <li>IPv6 Multicast Configuration</li> </ul>                                                                                                    |  |  |  |  |  |  |  |
| <ul> <li>IPv4 Multicast Configuration</li> <li>IPv6 Multicast Configuration</li> <li>MLD Snooping</li> </ul>                                                                                                    |  |  |  |  |  |  |  |
| <ul> <li>IPv4 Multicast Configuration</li> <li>IPv6 Multicast Configuration</li> <li>MLD Snooping</li> <li>MLD Interface Settings</li> </ul>                                                                                                    |  |  |  |  |  |  |  |
| <ul> <li>IPv4 Multicast Configuration</li> <li>IPv6 Multicast Configuration</li> <li>MLD Snooping</li> <li>MLD Interface Settings</li> <li>MLD VLAN Settings</li> </ul>                                                                                                    |  |  |  |  |  |  |  |
| <ul> <li>IPv4 Multicast Configuration</li> <li>IPv6 Multicast Configuration</li> <li>MLD Snooping</li> <li>MLD Interface Settings</li> <li>MLD VLAN Settings</li> <li>MLD Proxy</li> </ul>                                                                                                    |  |  |  |  |  |  |  |
| <ul> <li>IPv4 Multicast Configuration</li> <li>IPv6 Multicast Configuration</li> <li>MLD Snooping</li> <li>MLD Interface Settings</li> <li>MLD VLAN Settings</li> <li>MLD Proxy</li> <li>IGMP/MLD Snooping IP Multicast Group</li> </ul>                                                                                                    |  |  |  |  |  |  |  |
| <ul> <li>IPv4 Multicast Configuration</li> <li>IPv6 Multicast Configuration</li> <li>MLD Snooping</li> <li>MLD Interface Settings</li> <li>MLD VLAN Settings</li> <li>MLD Proxy</li> <li>IGMP/MLD Snooping IP Multicast Group</li> <li>Multicast Router Port</li> </ul>                                                                                                    |  |  |  |  |  |  |  |
| <ul> <li>IPv4 Multicast Configuration</li> <li>IPv6 Multicast Configuration</li> <li>MLD Snooping</li> <li>MLD Interface Settings</li> <li>MLD VLAN Settings</li> <li>MLD Proxy</li> <li>IGMP/MLD Snooping IP Multicast Group</li> <li>Multicast Router Port</li> <li>Forward All</li> </ul>                                                                                              |  |  |  |  |  |  |  |
| <ul> <li>IPv4 Multicast Configuration</li> <li>IPv6 Multicast Configuration</li> <li>MLD Snooping</li> <li>MLD Interface Settings</li> <li>MLD VLAN Settings</li> <li>MLD Proxy</li> <li>IGMP/MLD Snooping IP Multicast Group</li> <li>Multicast Router Port</li> <li>Forward All</li> <li>Unregistered Multicast</li> </ul>                                                              |  |  |  |  |  |  |  |
| <ul> <li>IPv4 Multicast Configuration</li> <li>IPv6 Multicast Configuration</li> <li>MLD Snooping</li> <li>MLD Interface Settings</li> <li>MLD VLAN Settings</li> <li>MLD Proxy</li> <li>IGMP/MLD Snooping IP Multicast Group</li> <li>Multicast Router Port</li> <li>Forward All</li> <li>Unregistered Multicast</li> <li>IP Configuration</li> </ul>                                    |  |  |  |  |  |  |  |
| <ul> <li>IPv4 Multicast Configuration</li> <li>IPv6 Multicast Configuration</li> <li>MLD Snooping<br/>MLD Interface Settings<br/>MLD VLAN Settings<br/>MLD Proxy</li> <li>IGMP/MLD Snooping IP Multicast Group<br/>Multicast Router Port<br/>Forward All<br/>Unregistered Multicast</li> <li>IP Configuration</li> <li>Security</li> </ul>                                                |  |  |  |  |  |  |  |
| <ul> <li>IPv4 Multicast Configuration</li> <li>IPv6 Multicast Configuration</li> <li>MLD Snooping<br/>MLD Interface Settings<br/>MLD VLAN Settings<br/>MLD Proxy<br/>IGMP/MLD Snooping IP Multicast Group<br/>Multicast Router Port<br/>Forward All<br/>Unregistered Multicast</li> <li>IP Configuration</li> <li>Security</li> <li>Access Control</li> </ul>                             |  |  |  |  |  |  |  |
| <ul> <li>IPv4 Multicast Configuration</li> <li>IPv6 Multicast Configuration</li> <li>MLD Snooping<br/>MLD Interface Settings<br/>MLD VLAN Settings<br/>MLD Proxy<br/>IGMP/MLD Snooping IP Multicast Group<br/>Multicast Router Port<br/>Forward All<br/>Unregistered Multicast</li> <li>IP Configuration</li> <li>Security</li> <li>Access Control</li> <li>Quality of Service</li> </ul> |  |  |  |  |  |  |  |

ステップ3:MLDスヌーピングステータスのチェックボックスをオンにします。MLDスヌーピングがグローバルに有効になっている場合、ネットワークトラフィックを監視するデバイスは、マルチキャストトラフィックの受信を要求したホストを判別できます。デバイスは、MLDスヌーピングとブリッジマルチキャストフィルタリングの両方が有効になっている場合にのみ、MLDスヌーピングを実行します。

**注**:このシナリオでは、ブリッジマルチキャストフィルタリングが現在有効になっています。

| MLD Snooping<br>MLD Snooping is only operational when Bridge Multicast Filtering is enabled. Bridge Multicast Filtering is currently enabled. |  |
|----------------------------------------------------------------------------------------------------|--|
| MLD Snooping Status Enable<br>MLD Querier Status: Enable                                                                                      |  |
| Apply Cancel MLD Snooping IP Multicast Group                                                                                                  |  |

ステップ4:[MLD Querier Status]チェックボックスをオンにして、MLDクエリアを有効にし ます。

| MLD Snooping<br>MLD Snooping is only operational when Bridge Multicast Filtering is enabled. Bridge Multicast Filtering is currently enabled. |
|----------------------------------------------------------------------------------------------------|
| MLD Snooping Status: C Enable<br>MLD Querier Status: C Enable                                                                                 |
| Apply Cancel MLD Snooping IP Multicast Group                                                                                                  |

ステップ5:[Apply]をクリ**ックします**。

| MLD Snooping<br>MLD Snooping is only operational when Bridge Multicast Filtering is enabled. Bridge Multicast Filtering is currently enabled. |
|----------------------------------------------------------------------------------------------------|
| MLD Snooping Status:  Enable<br>MLD Querier Status:  Enable                                                                                   |
| Apply Cancel MLD Snooping IP Multicast Group                                                                                                  |

ステップ6:MLDスヌーピングテーブルのVLAN IDに対応するオプションボタンをクリックし ます。

| ML | MLD Snooping Table |         |                     |             |               |                        |               |                    |             |             |             |
|----|--------------------|---------|---------------------|-------------|---------------|------------------------|---------------|--------------------|-------------|-------------|-------------|
|    | Entry No.          | VLAN ID | MLD Snooping Status |             | MRouter Ports | Router Ports Immediate |               | MLD Querier Status |             | MLD Querier | MLD Querier |
|    |                    |         | Administrative      | Operational | Auto Learn    | Leave                  | Query Counter | Administrative     | Operational | Election    | Version     |
| •  | 1                  | 1       | Disabled            | Disabled    | Enabled       | Disabled               | 2             | Disabled           | Disabled    | Enabled     | v1          |
| 0  | 2                  | 4       | Disabled            | Disabled    | Enabled       | Disabled               | 2             | Disabled           | Disabled    | Enabled     | v1          |
|    | Copy Settings Edit |         |                     |             |               |                        |               |                    |             |             |             |

#### ステップ7:[Edit]をクリ**ックします**。

| ML | MLD Snooping Table |         |                |                     |            |           |               |                    |             |             |             |
|----|--------------------|---------|----------------|---------------------|------------|-----------|---------------|--------------------|-------------|-------------|-------------|
|    | Entry No.          | VLAN ID | MLD Snooping   | MLD Snooping Status |            | Immediate | Last Member   | MLD Querier Status |             | MLD Querier | MLD Querier |
|    |                    |         | Administrative | Operational         | Auto Learn | Leave     | Query Counter | Administrative     | Operational | Election    | Version     |
| •  |                    |         |                |                     |            |           |               |                    |             |             |             |
|    | 2                  | 4       | Disabled       | Disabled            | Enabled    | Disabled  | 2             | Disabled           | Disabled    | Enabled     | v1          |
|    | Copy Set           | ings    | Edit           |                     |            |           |               |                    |             |             |             |

ステップ8:(オプション)MLDスヌーピングを適用するVLAN IDを選択します。

| VLAN ID:                   | (1         | •                        |                |
|----------------------------|------------|--------------------------|----------------|
| MLD Snooping Status:       | •          | Enable                   |                |
| MRouter Ports Auto Learn:  | 1          | Enable                   |                |
| Immediate Leave:           |            | Enable                   |                |
| Cast Member Query Counter: | ۲          | Use Query Robustness (2) |                |
|                            | $\bigcirc$ | User Defined             | (Range: 1 - 7) |
|                            |            |                          |                |
| MLD Querier Status:        | <b>/</b>   | Enable                   |                |
| MLD Querier Election:      |            | Enable                   |                |
| MLD Querier Version:       | ۲          | v1                       |                |
|                            | 0          | v2                       |                |
| Apply Close                |            |                          |                |

ステップ9:(オプション)MLDスヌーピングステータスの[Enable]チェックボックスをオン にします。このオプションは、ネットワークトラフィックを監視して、マルチキャストトラ フィックの送信を要求したホストを判別します。

| VLAN ID:<br>MLD Snooping Status:<br>MRouter Ports Auto Learn:<br>Immediate Leave: | <ul> <li>1 ▼</li> <li>Enable</li> <li>✓ Enable</li> <li>■ Enable</li> <li>● Use Query Robustness (2)</li> </ul> |
|-----------------------------------------------------------------------------------|----------------------------------------------------------------------------------------------------|
|                                                                                   | User Defined (Range: 1 - 7)                                                                                     |
| MLD Querier Status:<br>MLD Querier Election:<br>MLD Querier Version:              | <ul> <li>Enable</li> <li>Enable</li> <li>v1</li> <li>v2</li> </ul>                                              |
| Apply Close                                                                       |                                                                                                    |

ステップ10:(オプション)[Mrouter Ports Auto Learn]チェックボックスをオンにします。 このオプションは、Mrouterが接続されているポートの自動学習を有効にします。Mrouterは 、マルチキャストパケットを適切にルータするように設計されたルータです。

| VLAN ID:<br>MLD Snooping Status:<br>MRouter Ports Auto Learn:<br>Immediate Leave: | 1<br>Enable<br>Enable<br>Enable            |
|-----------------------------------------------------------------------------------|--------------------------------------------|
| Last Member Query Counter:                                                        | Use Query Robustness (2)     (Paper: 1, 7) |
|                                                                                   | (Range, 1 - 7)                             |
| MLD Querier Status:                                                               | <ul> <li>Enable</li> <li>Enable</li> </ul> |
| MLD Querier Version:                                                              | <ul> <li>v1</li> </ul>                     |
|                                                                                   | ○ v2                                       |
| Apply Close                                                                       |                                            |

ステップ11:IGMP Group Leaveメッセージが受信された場合に、メンバーポートに送信され るマルチキャストストリームを迅速にブロックするには、即時脱退の[Enable]チェックボッ クスをオンにします。

| VLAN ID:                  | 1 •                         |
|---------------------------|-----------------------------|
| MLD Snooping Status:      | Enable                      |
| MRouter Ports Auto Learn: | Enable                      |
| Immediate Leave:          | Enable                      |
| Last Member Query Counter | Use Query Robustness (2)    |
|                           | User Defined (Range: 1 - 7) |
|                           |                             |
| MLD Querier Status:       | Enable                      |
| MLD Querier Election:     | Enable                      |
| MLD Querier Version:      | v1                          |
|                           | • v2                        |
| Apply Close               |                             |

ステップ12:[Last Member Query]カウンタを設定します。

[Use Query Robustness (2)]:クエリーのロバストネスをデフォルト値に設定します。デフォルト値は2です。

ユーザ定義:スイッチがグループ内にメンバーがいないと想定する前に、送信するIGMPグ ループ固有のクエリーの数を指定できます。

ステップ13:(オプション)このデバイスをクエリアとして動作させるには、[MLD Querier Status]の[Enable]チェックボックスをオンにします。クエリアは、特定のマルチキャストグ ループのメンバーであるネットワークデバイスを検出するために、クエリーメッセージを送 信します。

| VLAN ID:                                                             |                                                                            |
|----------------------------------------------------------------------|----------------------------------------------------------------------------|
| MLD Snooping Status:                                                 | Enable                                                                     |
| MRouter Ports Auto Learn:                                            | Enable                                                                     |
| Immediate Leave:                                                     | Enable                                                                     |
| Counter:                                                             | <ul> <li>Use Query Robustness (2)</li> </ul>                               |
|                                                                      | O User Defined (Range: 1 - 7)                                              |
| MLD Querier Status:<br>MLD Querier Election:<br>MLD Querier Version: | <ul> <li>✓ Enable</li> <li>✓ Enable</li> <li>✓ v1</li> <li>✓ v2</li> </ul> |
| Apply Close                                                          |                                                                            |

ステップ14:(オプション)このデバイスをクエリアとして選択するには、[MLD Querier Election]のチェックボックスをオンにします。ネットワーク内に存在できるIGMPクエリア は1つだけです。

| VLAN ID:                  | 1 •                             |
|---------------------------|---------------------------------|
| MLD Snooping Status:      | Enable                          |
| MRouter Ports Auto Learn: | Enable                          |
| Immediate Leave:          | Enable                          |
| Counter                   | :      Use Query Robustness (2) |
|                           | User Defined (Range: 1 - 7)     |
|                           |                                 |
| MLD Querier Status:       | Enable                          |
| MLD Querier Election:     | Enable                          |
| MLD Querier Version:      | ● v1                            |
|                           | ○ V2                            |
| Apply Close               |                                 |

ステップ15:(オプション)デバイスが選択されたクエリアになる場合に使用するMLDクエ リアバージョンを選択します。VLAN内にソース固有のIPマルチキャスト転送を実行するス イッチまたはマルチキャストルータがある場合は、v2を選択します。

**注**:この例では、v1が選択されています。

| VLAN ID:<br>MLD Snooping Status:<br>MRouter Ports Auto Learn: | 1 | ▼<br>Enable<br>Enable                    |                |
|---------------------------------------------------------------|---|------------------------------------------|----------------|
| Immediate Leave:                                              |   | Enable                                   |                |
| Last Member Query Counter:                                    | • | Use Query Robustness (2)<br>User Defined | (Range: 1 - 7) |
| MLD Querier Status:                                           |   | Enable                                   |                |
| MLD Querier Election:                                         |   | Enable                                   |                |
| MLD Querier Version:                                          | • | v1<br>v2                                 |                |
| Apply Close                                                   |   |                                          |                |

### ステップ16:[Apply]をクリ**ックします**。

|   | VLAN ID:<br>MLD Snooping Status:<br>MRouter Ports Auto Learn:        | 1                                        | ▼<br>Enable<br>Enable                    |                |
|---|----------------------------------------------------------------------|------------------------------------------|------------------------------------------|----------------|
|   | Immediate Leave:                                                     |                                          | Enable                                   |                |
| • | Last Member Query Counter:                                           | •                                        | Use Query Robustness (2)<br>User Defined | (Range: 1 - 7) |
|   | MLD Querier Status:<br>MLD Querier Election:<br>MLD Querier Version: | <ul> <li></li> <li></li> <li></li> </ul> | Enable<br>Enable<br>v1                   |                |
|   | Apply Close                                                          | Õ                                        | v2                                       |                |

これで、スイッチでMLDが正常に設定されました。